# Jordhus

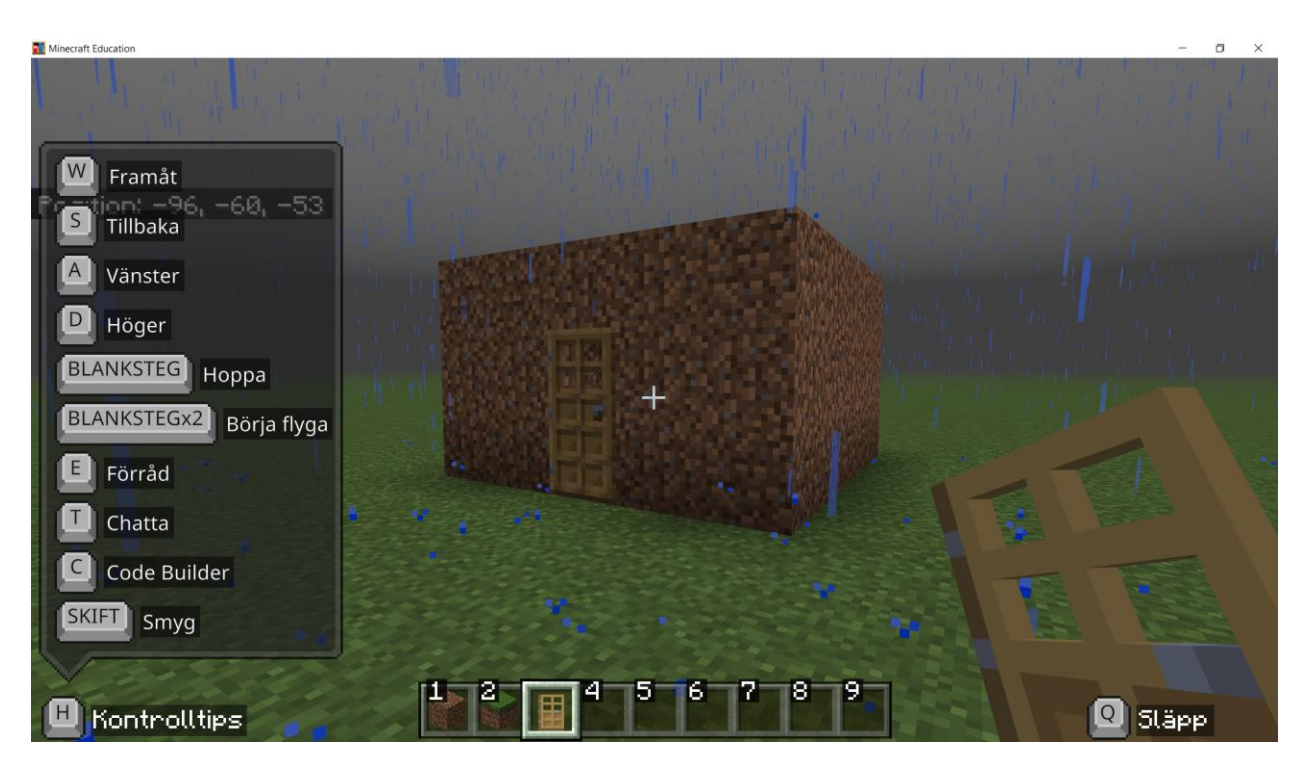

I den här övningen kommer du att lära dig hur man bygger ett jordhus.

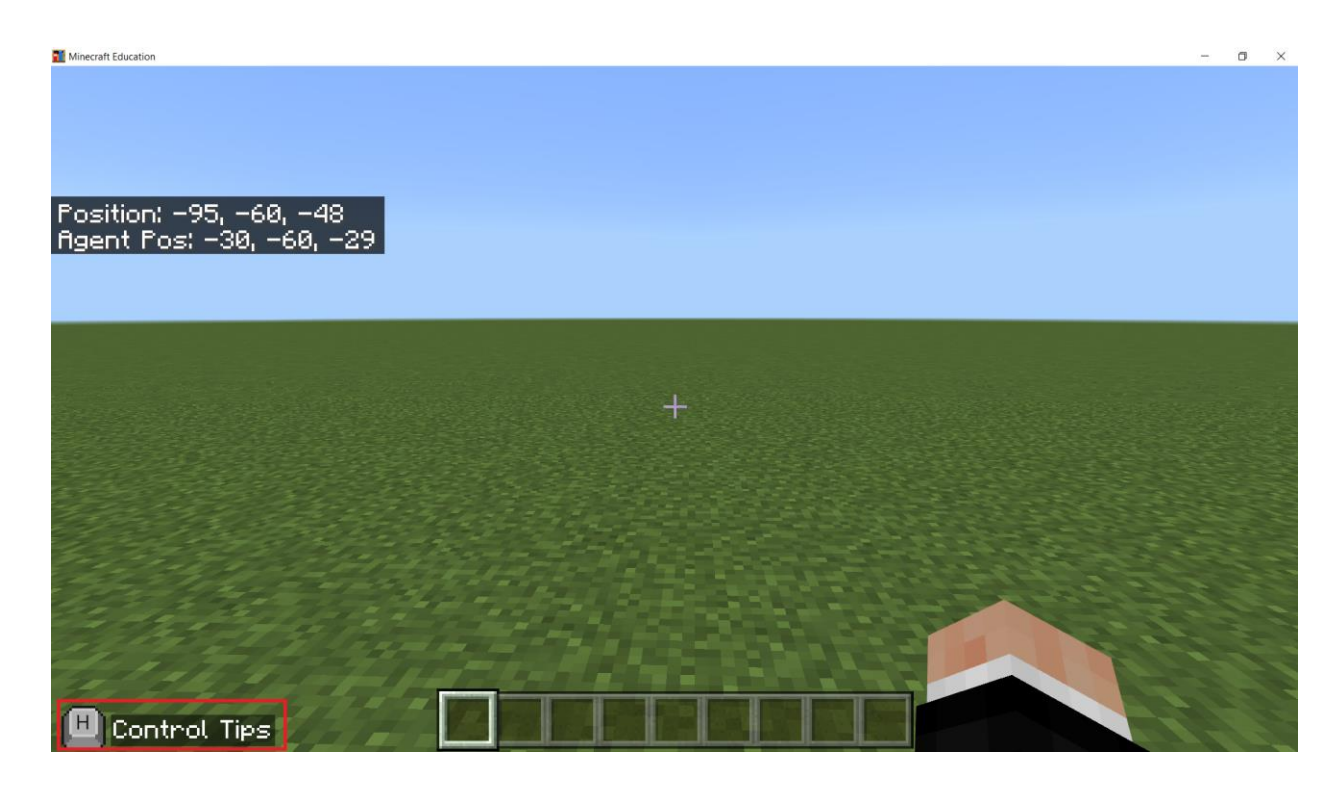

Du ska klicka på 'H' tangenten på ditt tangetbord för att öppna Control Tips.

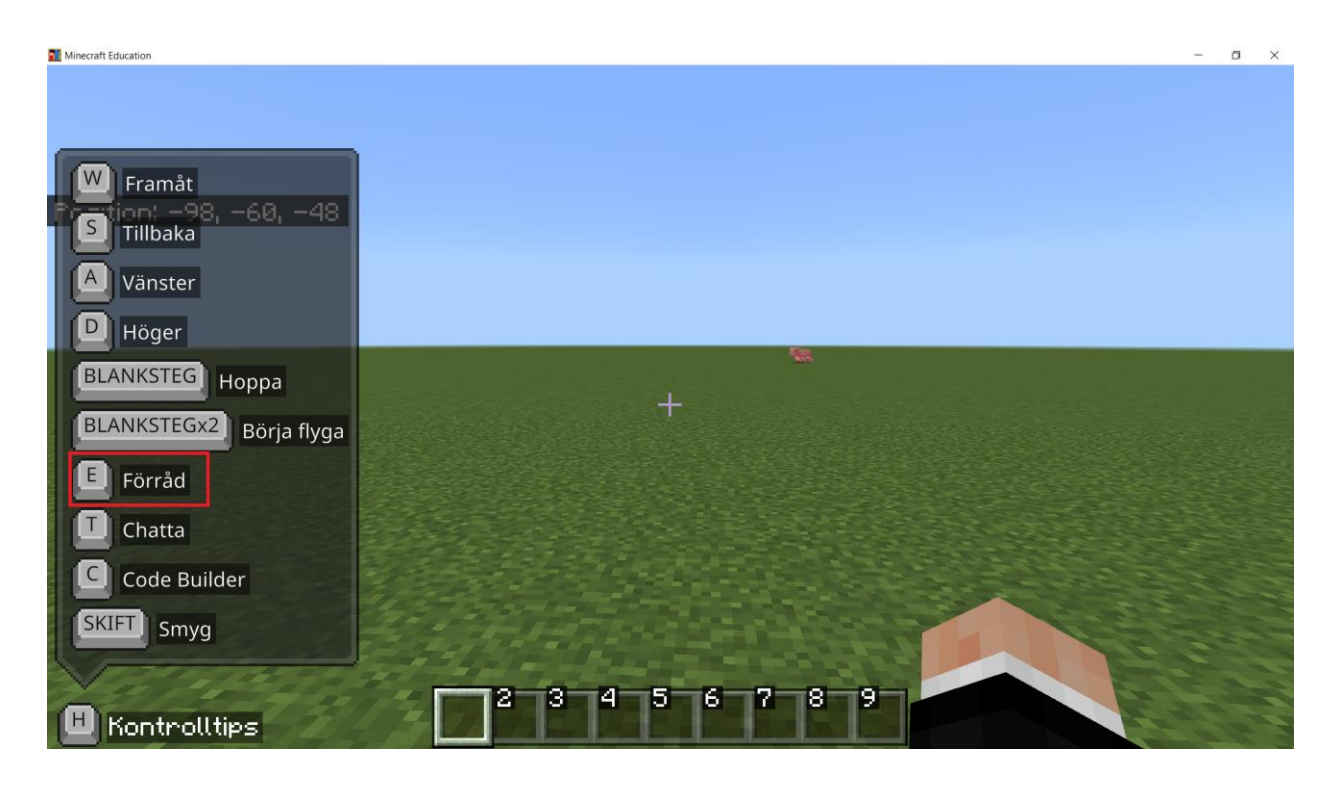

Du ska klicka på 'E' tangenten på ditt tangetbord för att öppna Förråd.

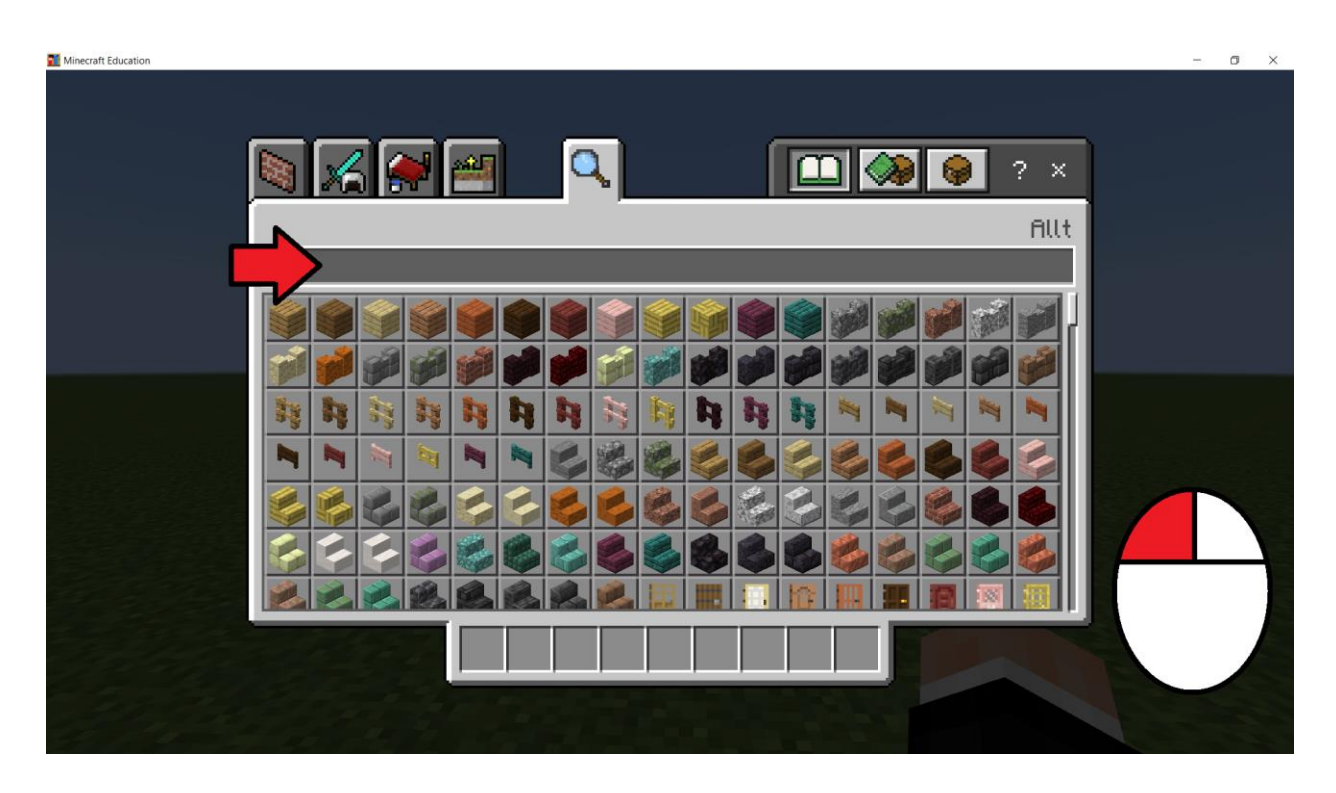

Du ska klicka på sökfältet med vänster musknapp.

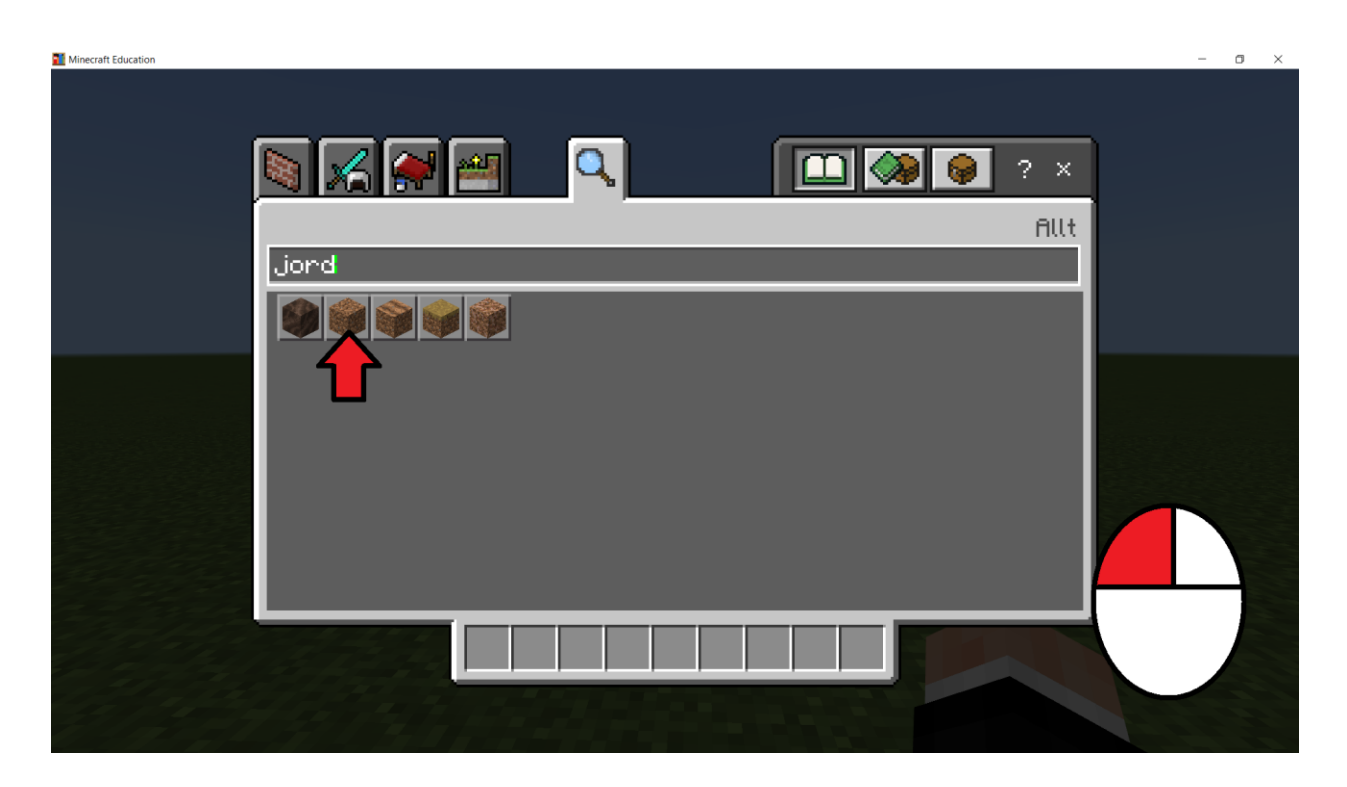

Du ska skriva 'jord' i sökfältet.

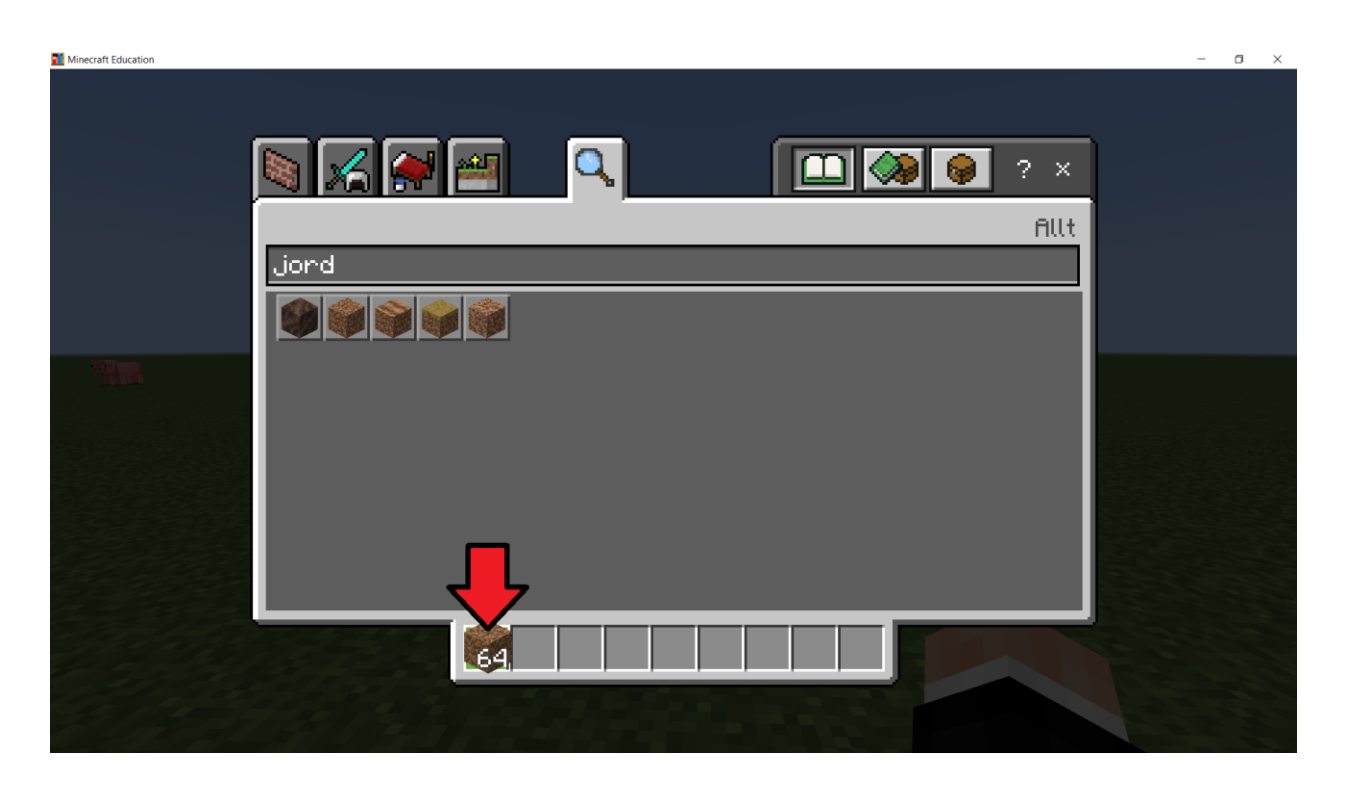

Du ska sedan klicka på ditt inventory. Inventory visas av den röda pilen på bilden ovan (använd vänster musknapp när du klickar).

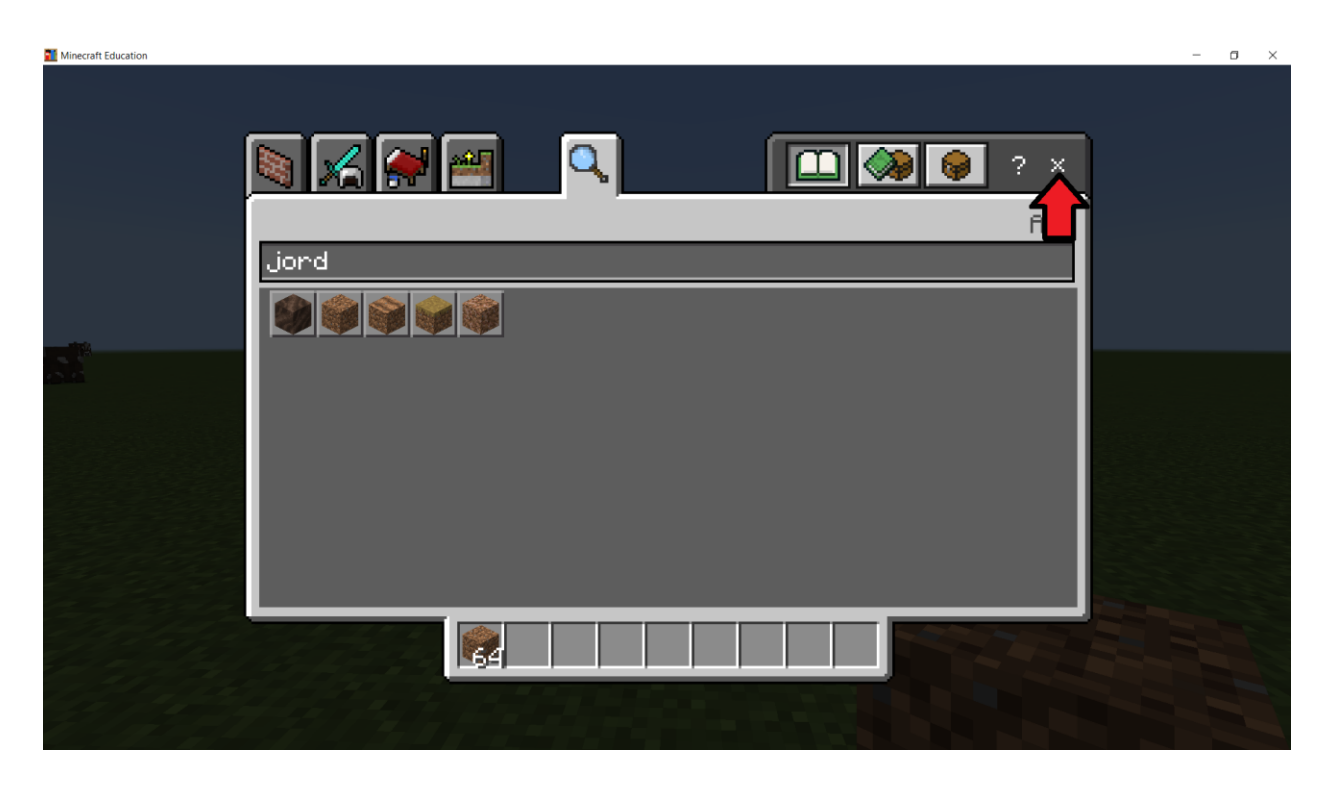

Du ska sedan klicka på 'X' symbolen som visas på bilden ovan för att gå ut från menyn.

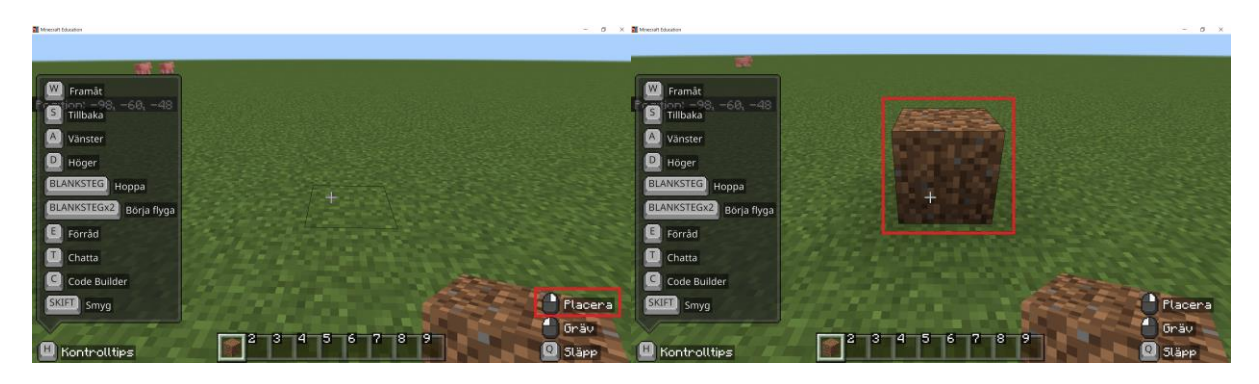

### Figur 1

Figur 2

Du ska placera ett jord block på marken med höger musknapp. Du ska kolla på Figur 2 ovan, om du ser ett jorblock på din skärm så har du gjort rätt.

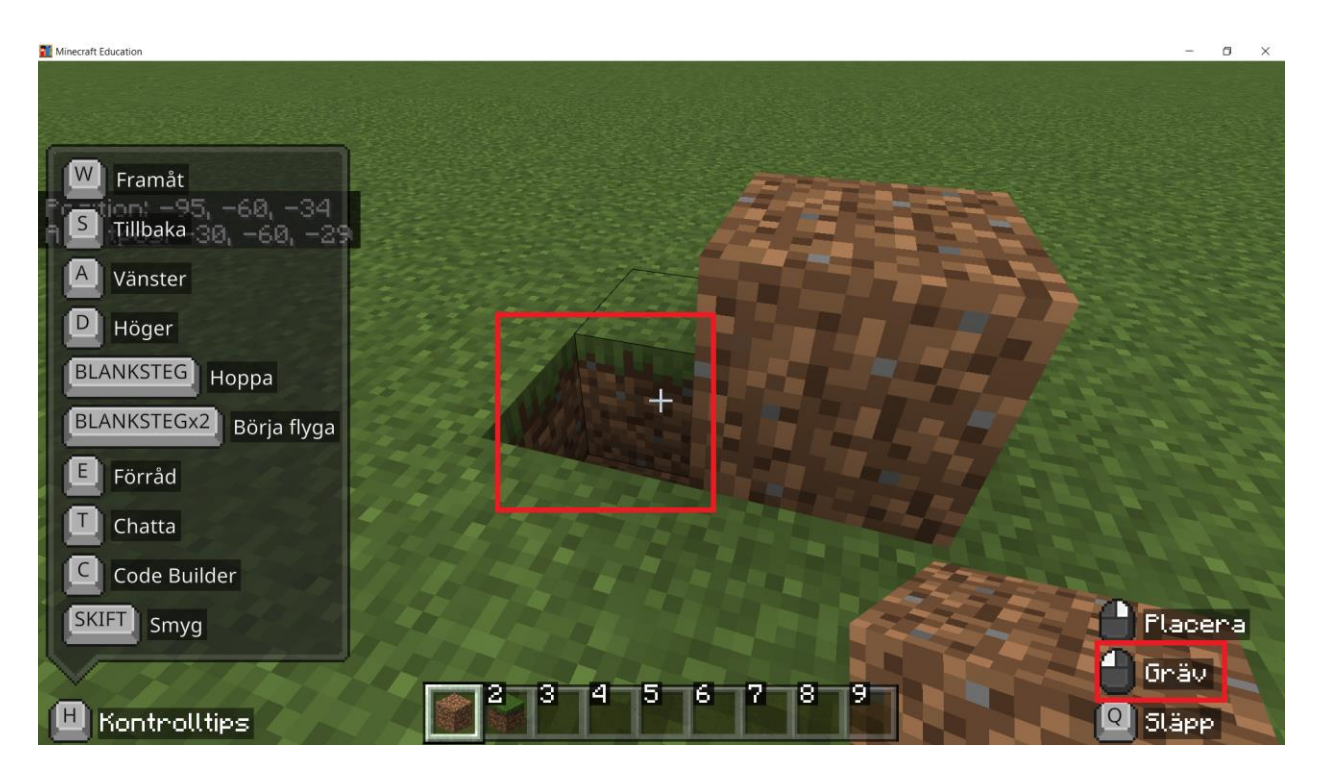

Du ska nu använda vänster musknapp för att gräva.

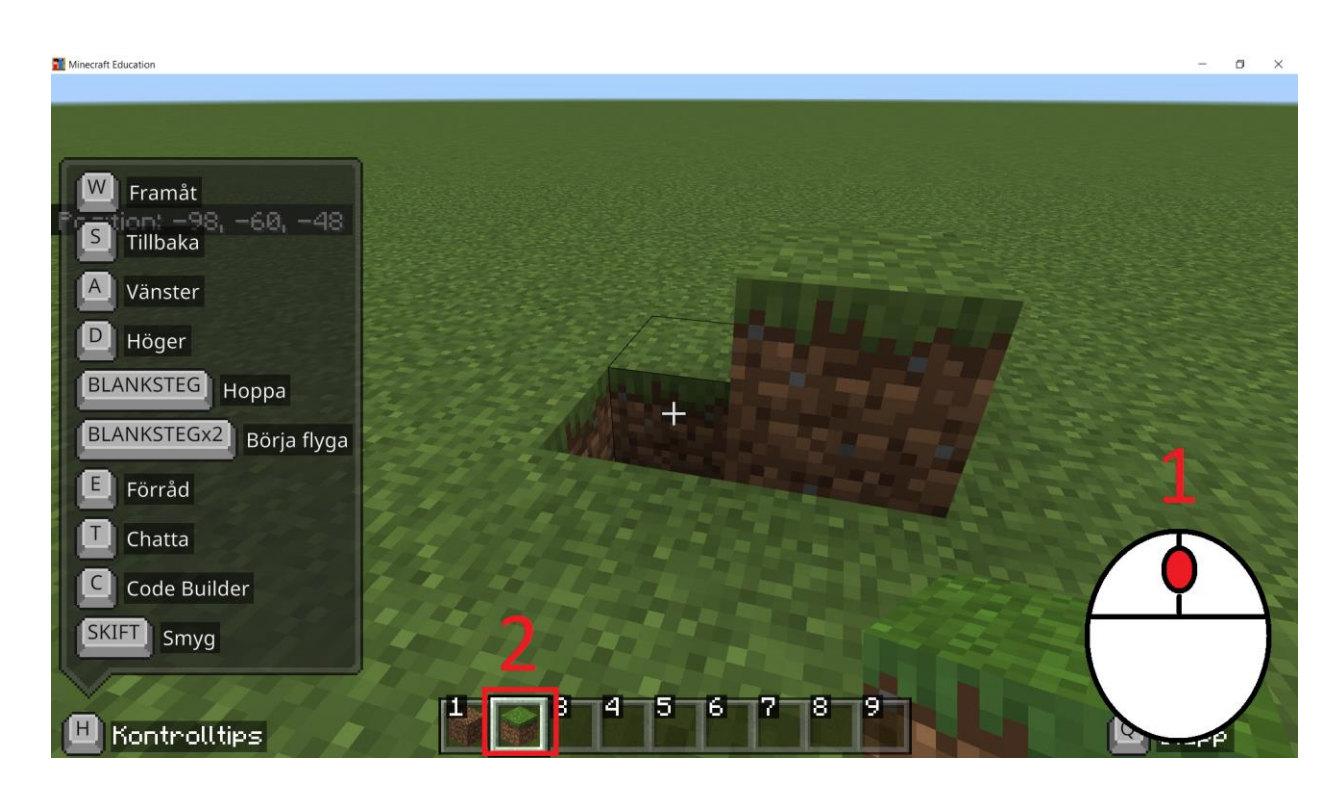

Du ska nu först klicka in skroll hjulet på musen: dett kopierar blocket framför dig. Du ska sedan se att gräsblocket hamnar i ditt inventory, kolla då att markering '2' på bilen ovan ser lika ut som ditt spel.

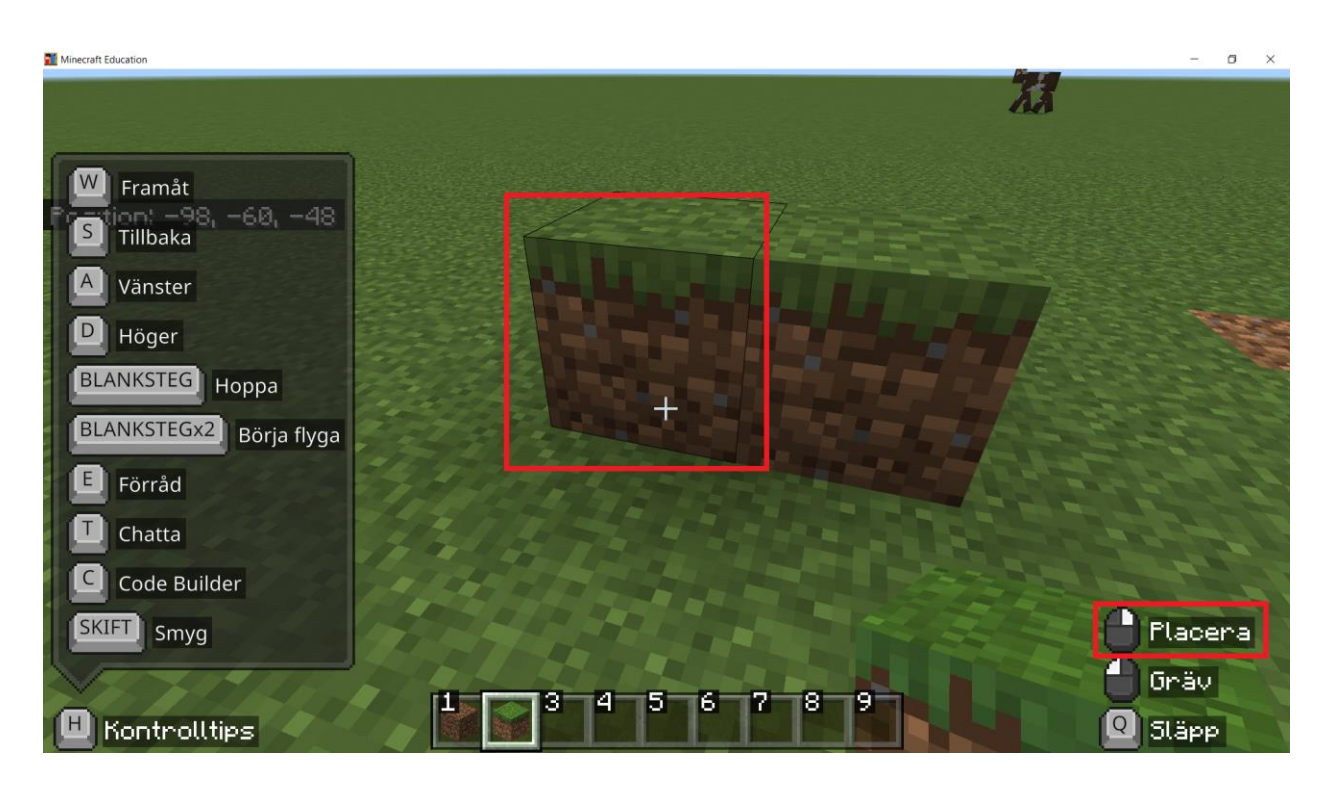

Du ska klicka med höger musknapp för att placera ut ett gräsblock.

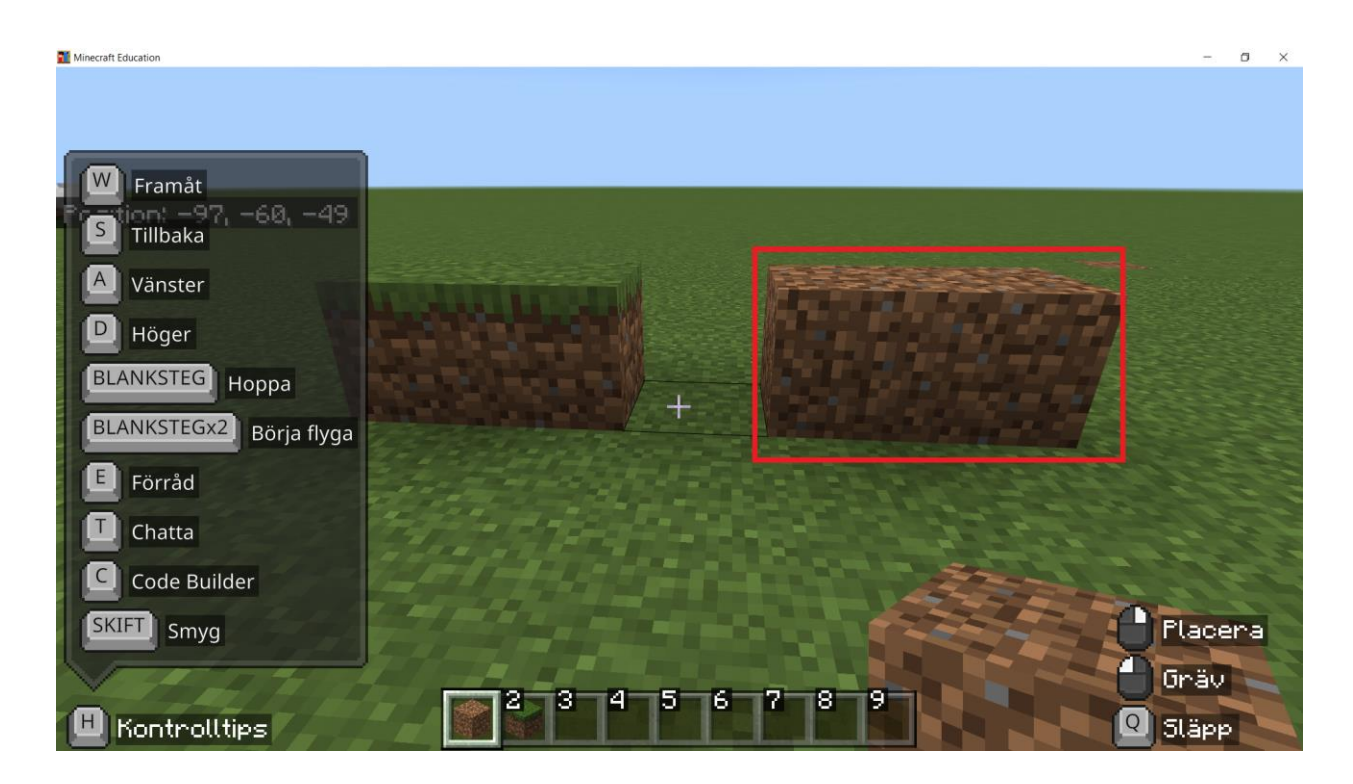

Du ska placera ut två jorblock till höger om det du byggt tidigare, lämna ett block tomt.

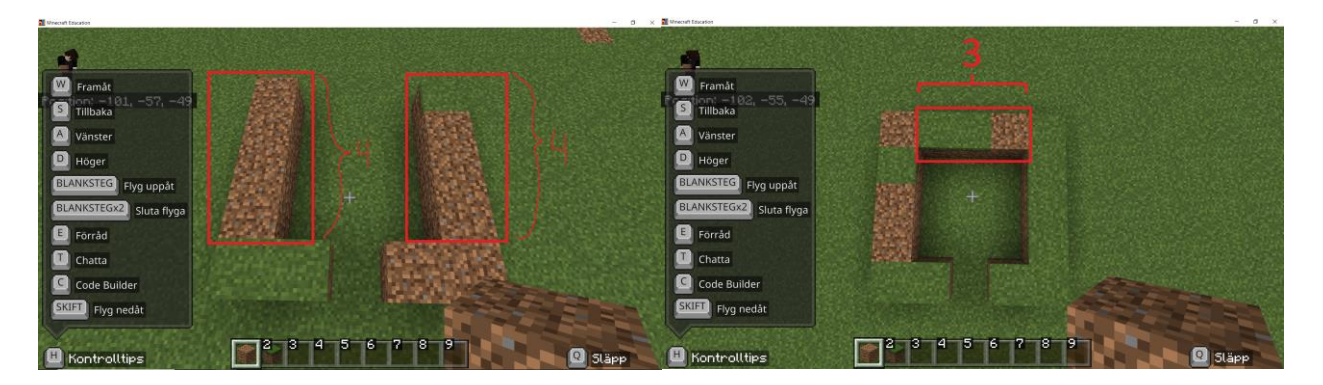

#### Figur 3

#### Figur 4

Du ska placera ut 4 jord block till vänster och 4 jord block till höger som bilden ovan (Figur 3) visar. Du kan flyga för att enklare bygga huset. Fråga om du behöver hjälp. Du ska placera ut 3 jord block längst upp som bilden ovan visar (Figur 4). Grattis du har nu byggt hela grunden till huset!

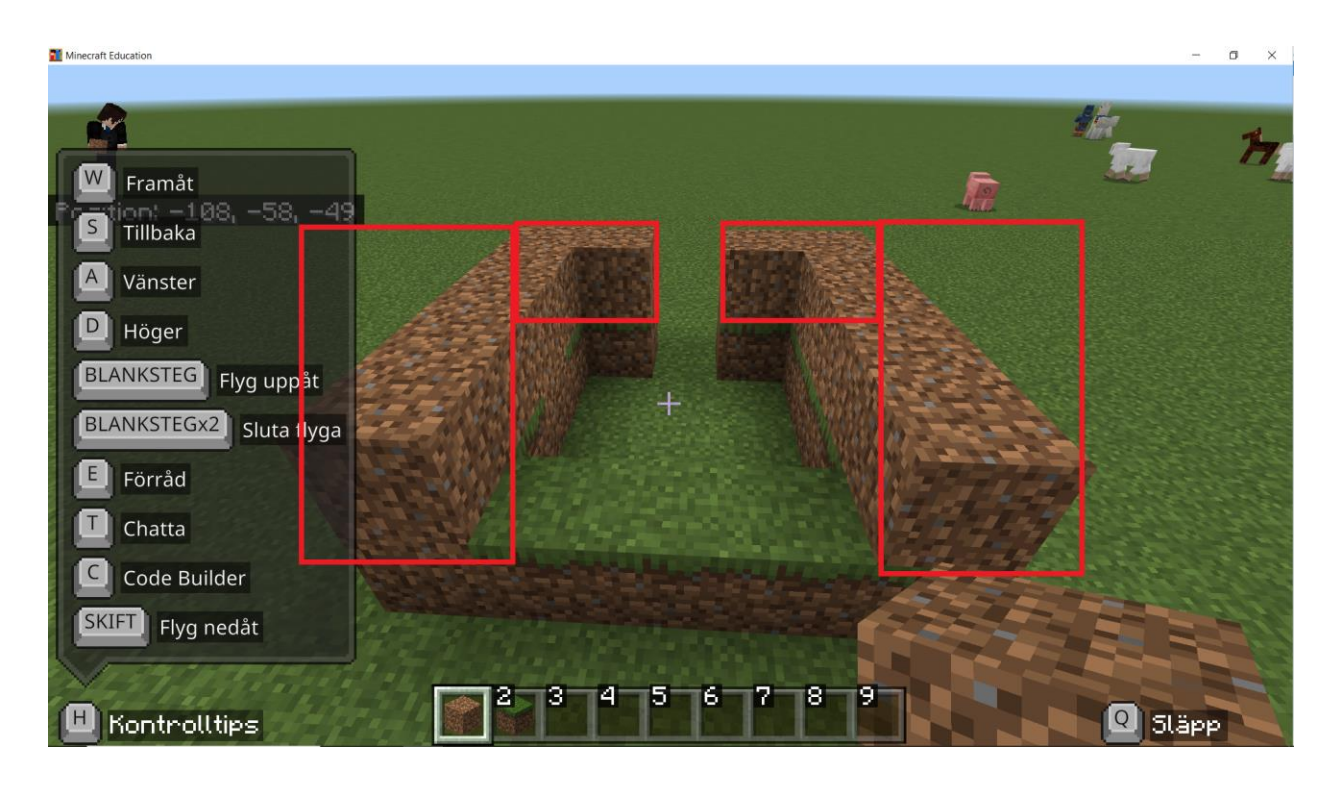

Du ska nu bygga ovenpå grunden. Du ska placera block som bilden ovan visar.

Du ska bygga 4 jordblock till vänster. Du ska bygga 4 jordblock till höger. Du ska bygga 2 jordblock längst fram till vänster. Du ska bygga 2 jordblock längst fram till höger.

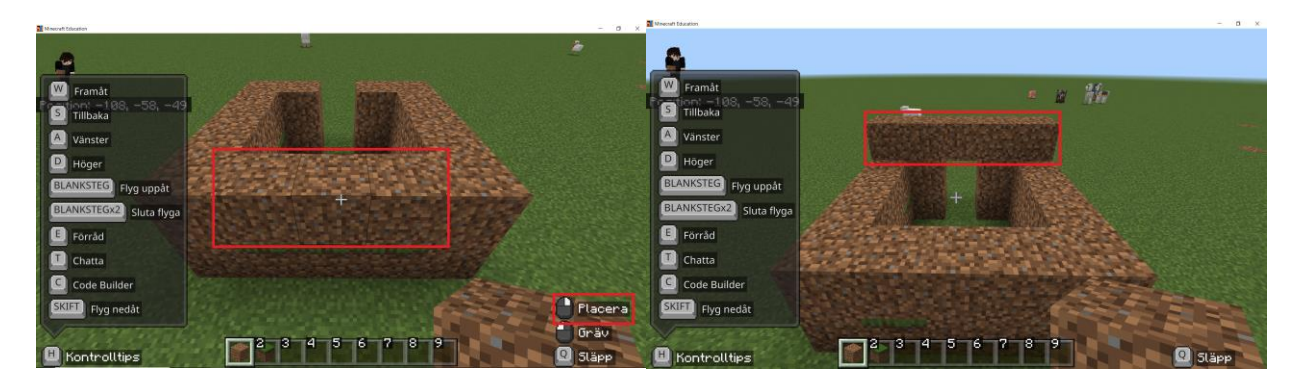

## Figur 5

Figur 6

Du ska placera block som bilden ovan visar (Figur 5). Du ska altså placera 3 jordblock.

Du ska placera 5 jordblock på den sida av huset med ett hål som bilden ovan visar (Figur 6).

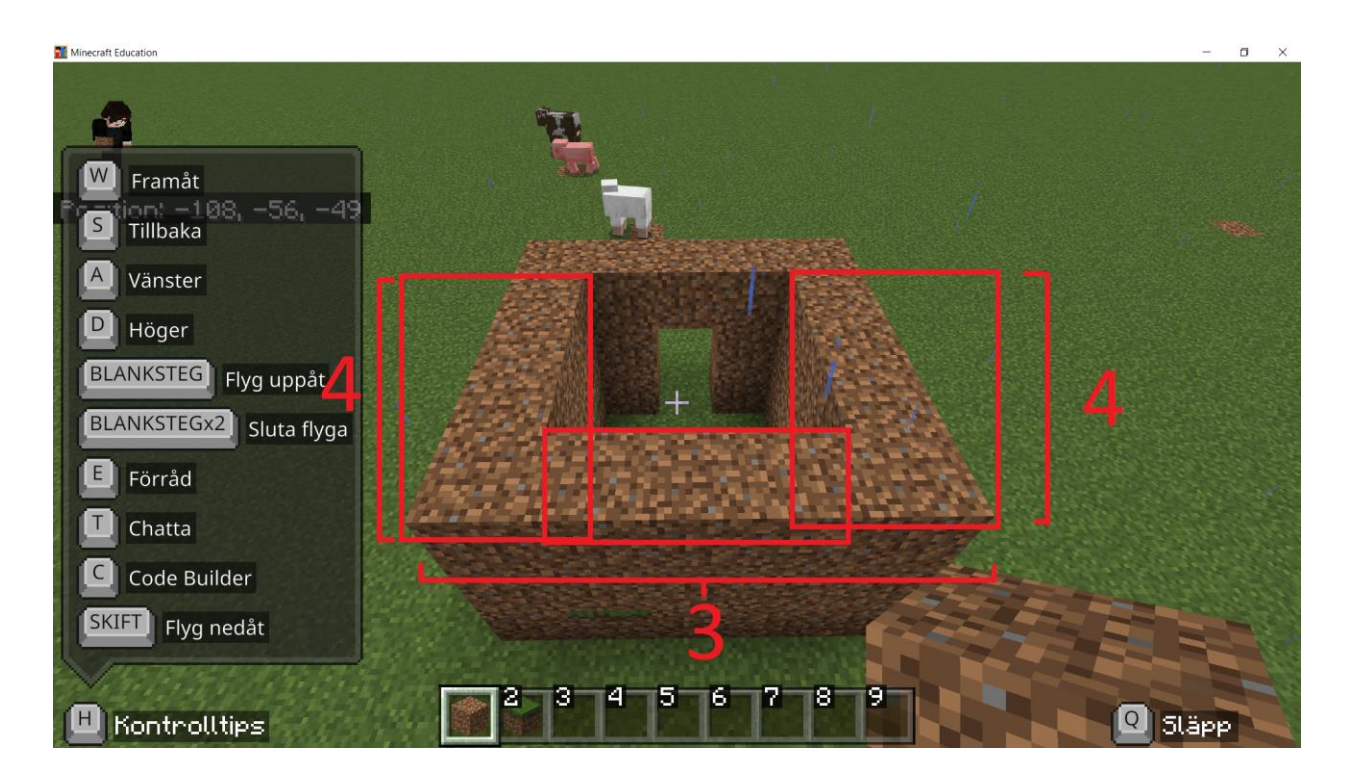

Du ska sedan placera jordblock som bilden ovan visar.

Du ska placera 4 jorblock block till vänster under det du byggde i förra steget. Du ska placera 4 jorblock block till höger. Du ska placera 3 jorblock block mellan det du nu byggt längst ner.

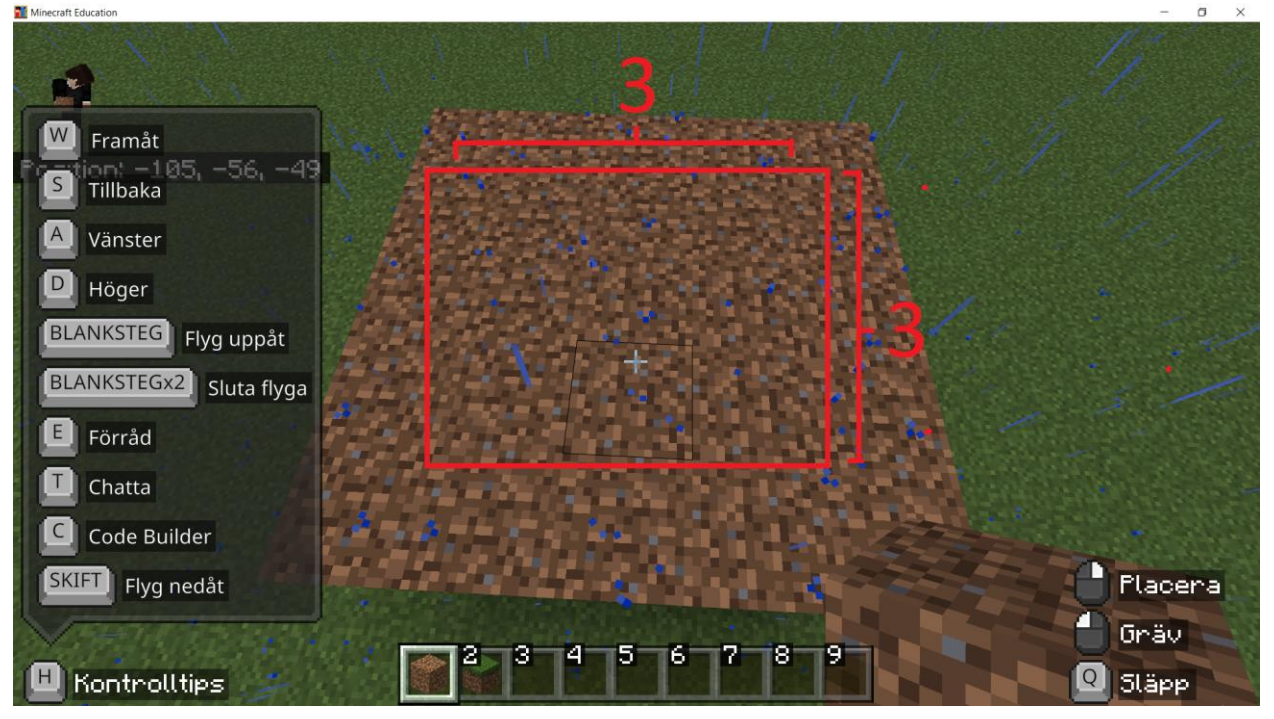

Du ska placera jordblock som bilden ovan visar, detta är taket på huset. Du ska placera 9 jorblock. Du ska placera 3 av dessa längst fram, 3 i mitten och 3 längst bak. Du ska kolla att det ser ut som bilen.

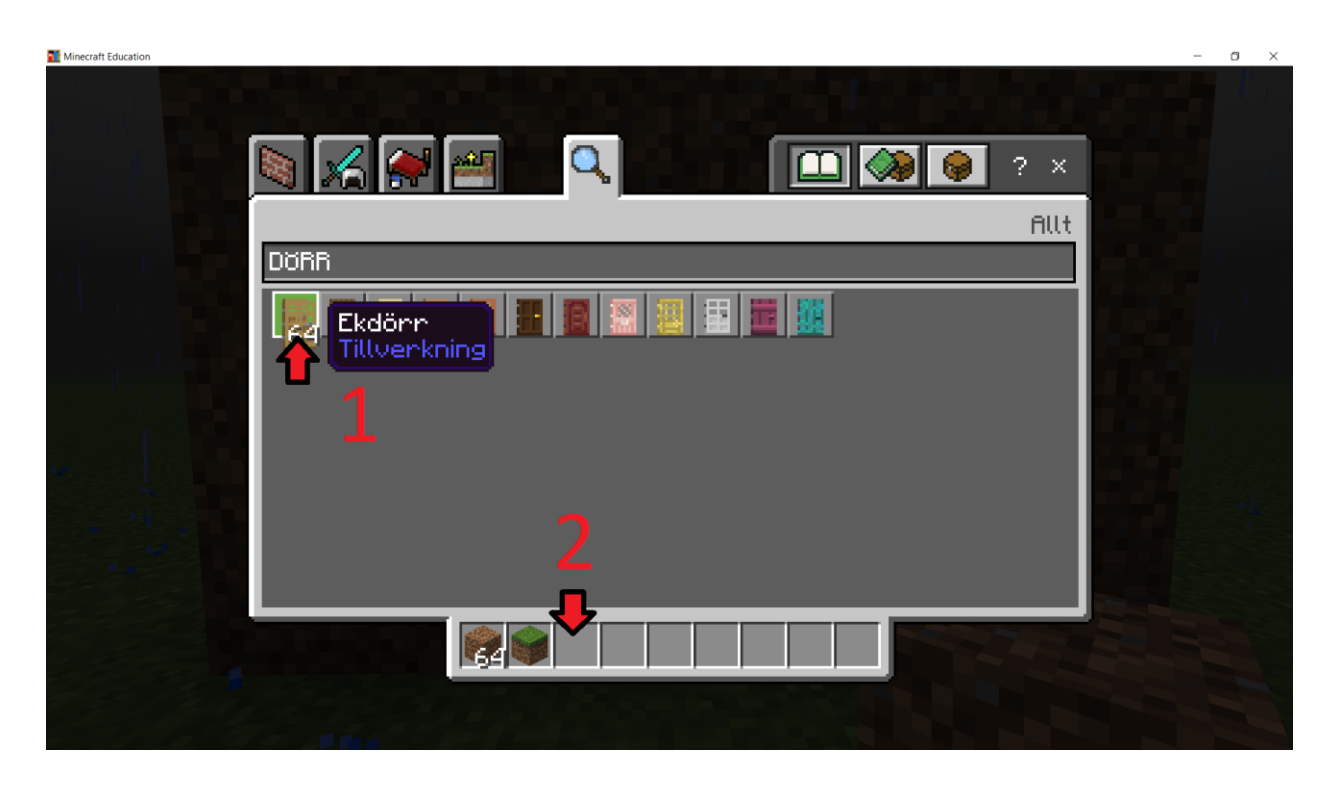

Du ska sedan lägga till en dörr till huset. Du klickar på 'E' tangenten: du kommer då till menyn. Du ska sedan klicka på sökrutan. Du ska sedan söka på 'dörr' och välja en dörr du vill ha. Du ska efter du besämt vilken dörr du vill ha klicka på den ('1' på bilden) och sedan på ditt inventory som visas av '2' på bilden.

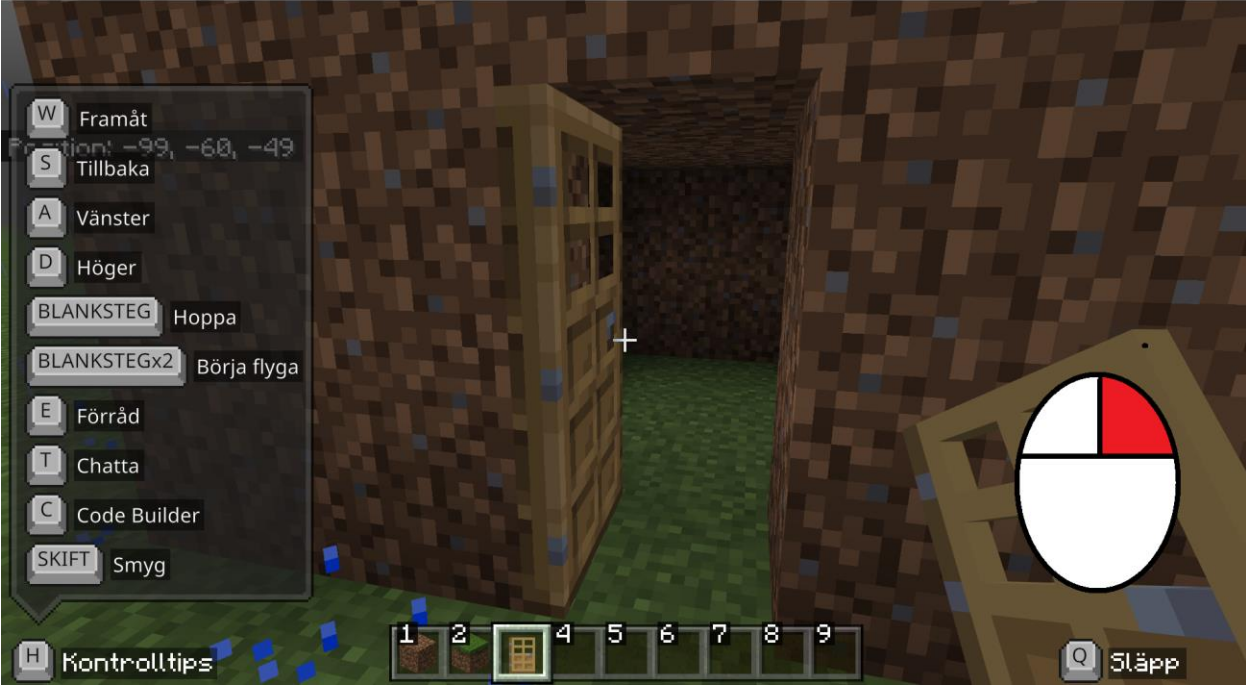

Du ska höger klicka för att lägga ut dörren i hålet på huset. Du ska sedan högerklicka för att öppna dörren.

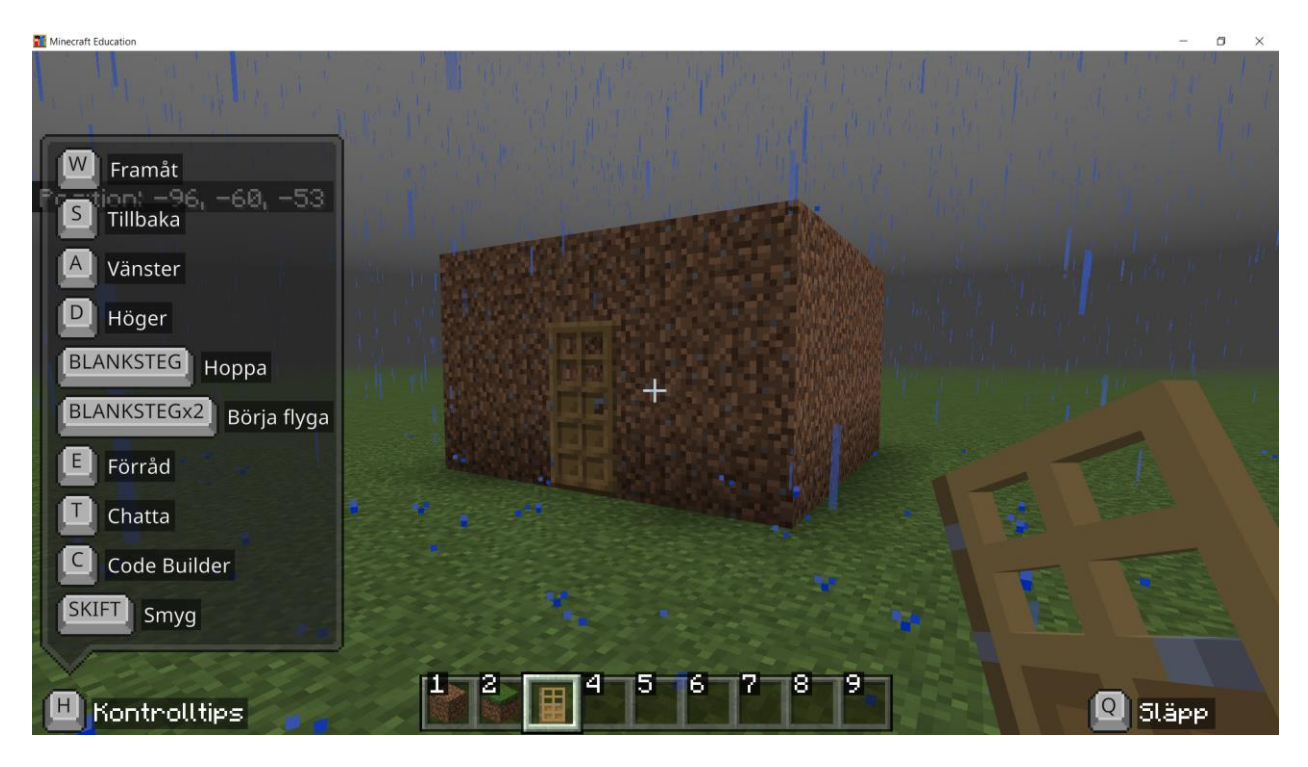

Du har gjort ett bra jobb med alla dessa steg! Nu har du byggt ditt första jordhus grattis!